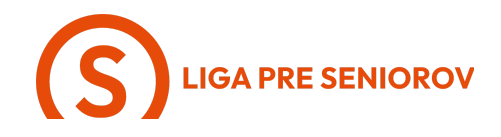

#### 2. Ako telefonovať a spravovať svoje kontakty

| <ul> <li>Ťukni na zelený symbol telefónu, ktorý<br/>máš na spodku obrazovky</li> </ul>                                                                  |  |
|----------------------------------------------------------------------------------------------------|--|
| <ul> <li>V spodnej lište na konci obrazovky<br/>vidíš menu kontaktov. Prejdeme si<br/>všetky položky, a začneme prvou zľava<br/>- "Obľúbené"</li> </ul> |  |

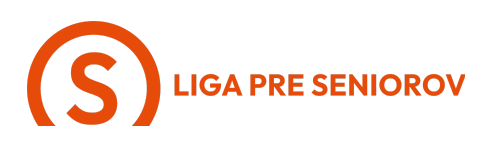

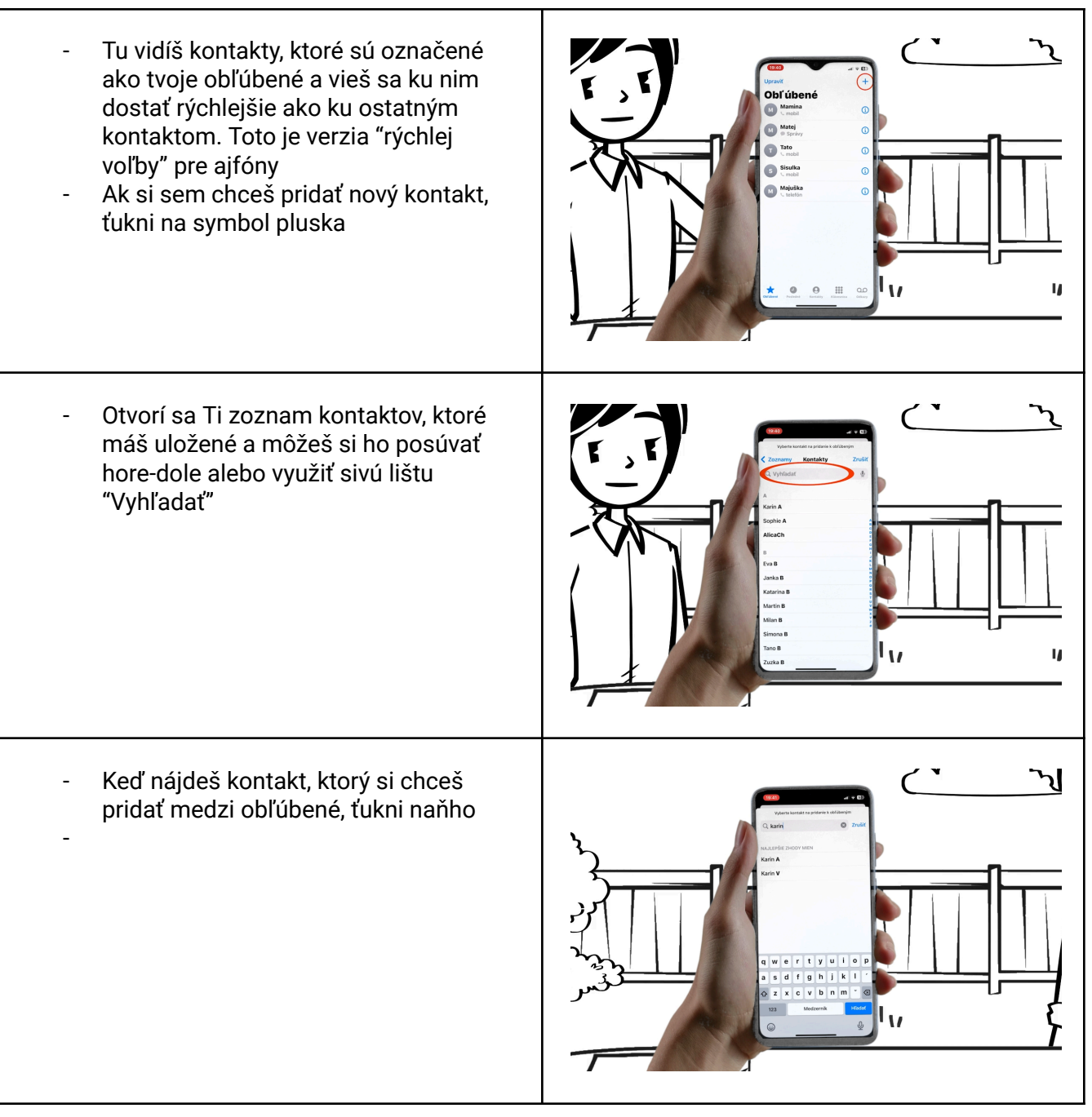

# LIGA PRE SENIOROV

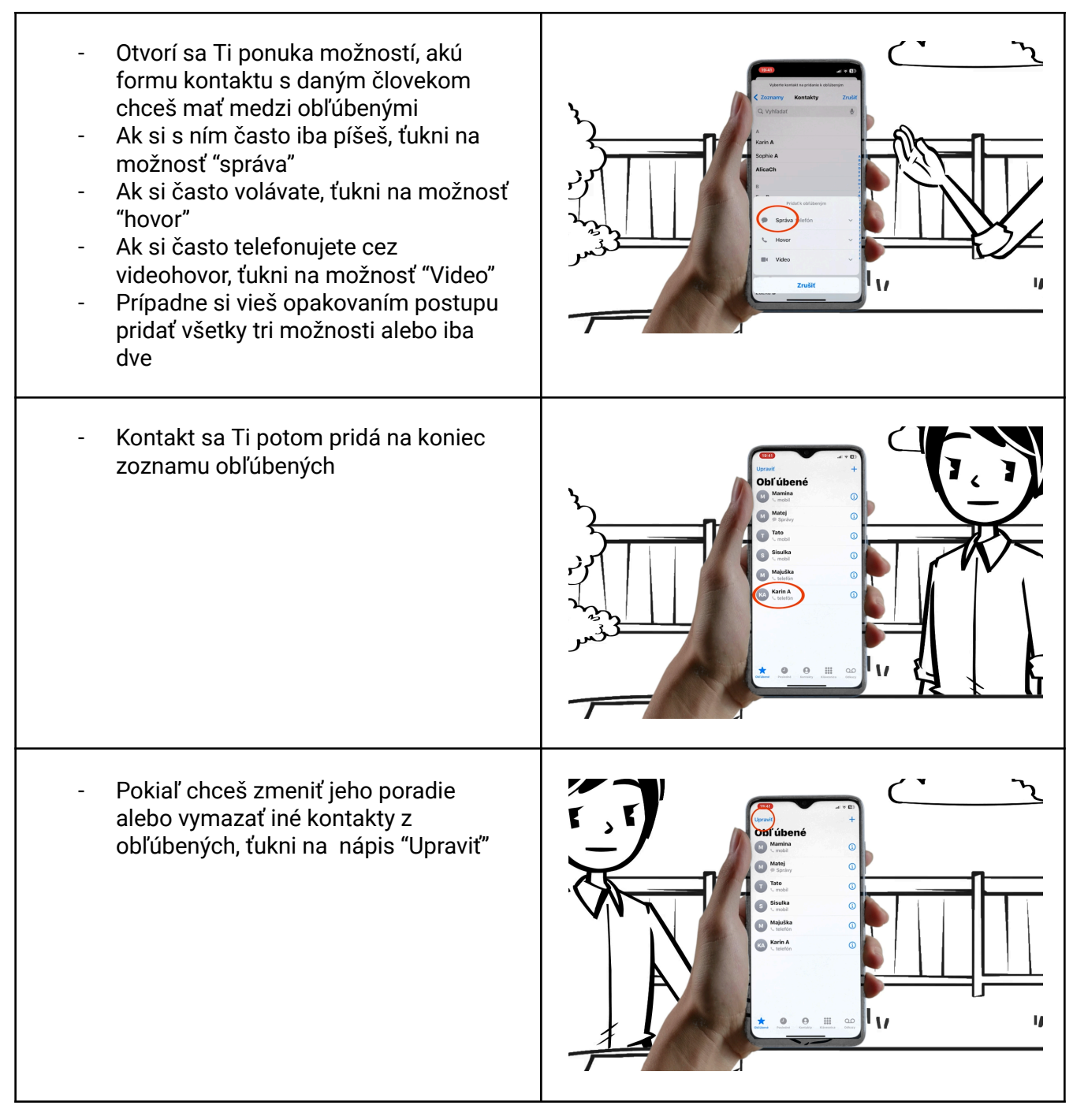

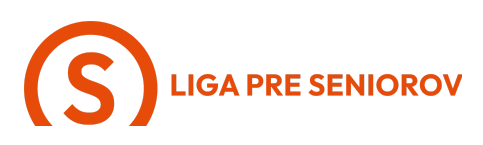

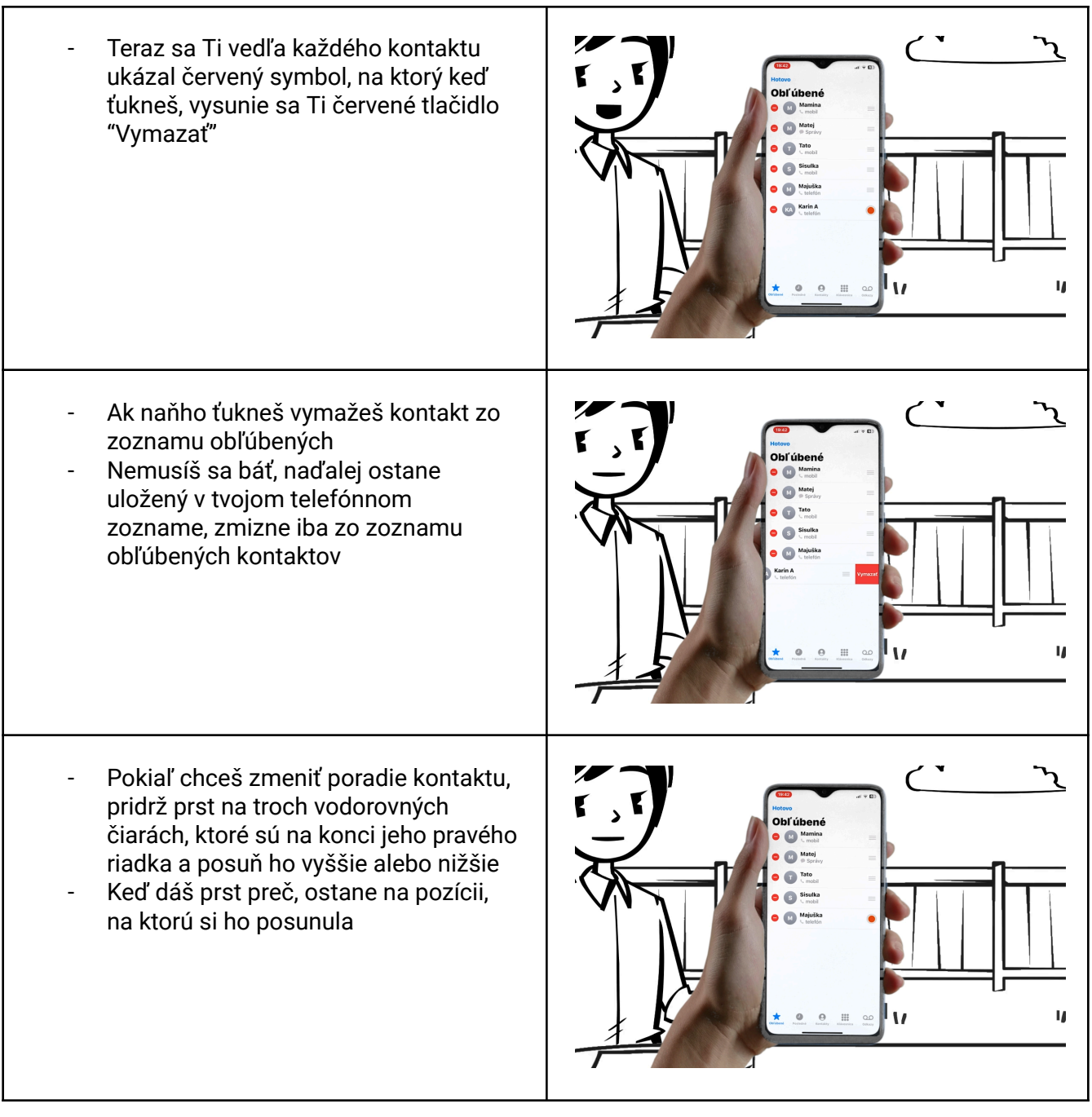

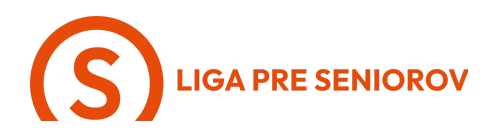

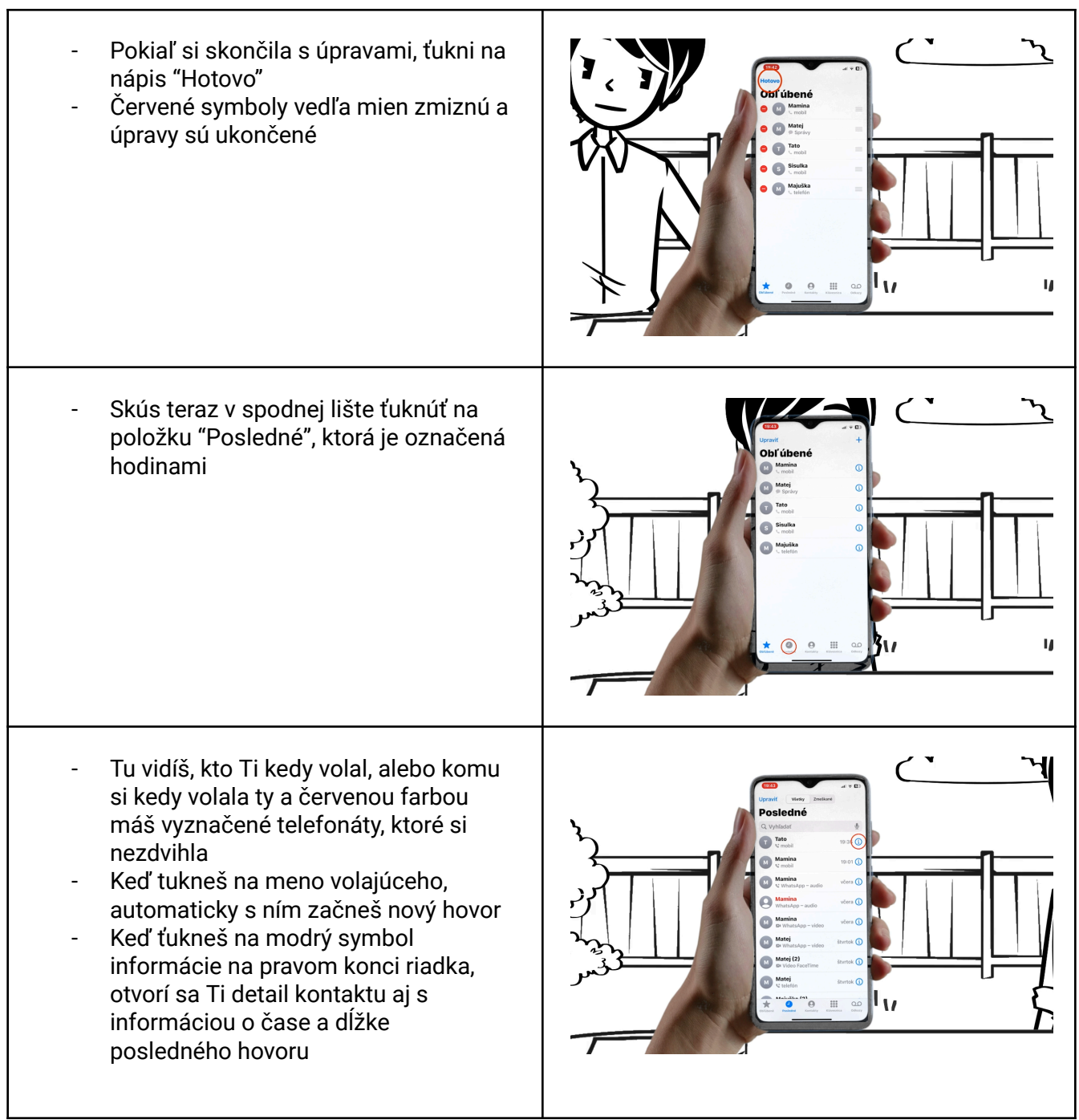

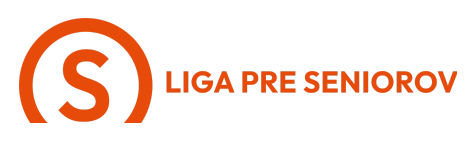

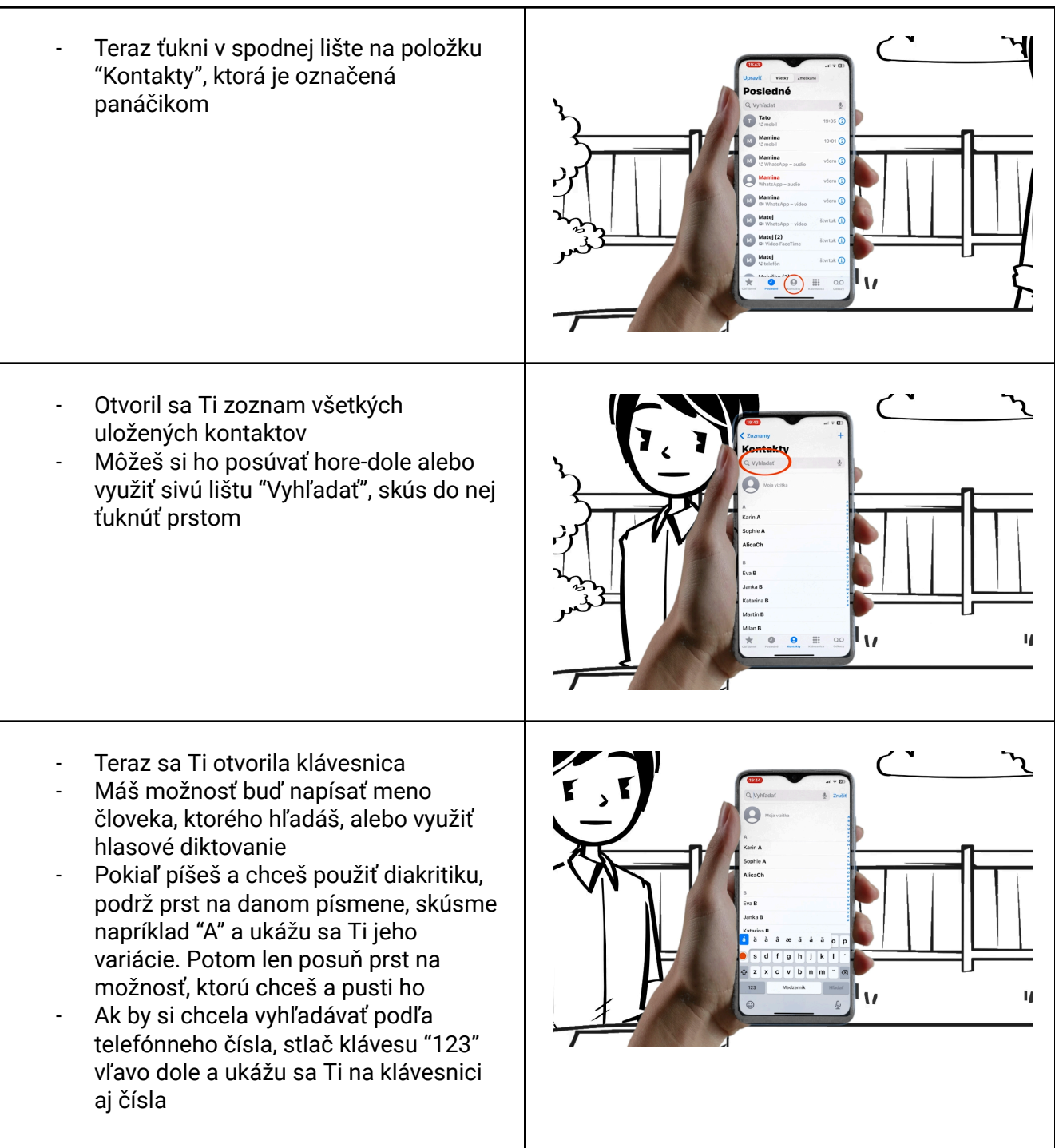

# **S**LIGA PRE SENIOROV

 Pokiaľ chceš využiť hlasové diktovanie, ťukni prstom na symbol mikrofónu a povedz telefónu meno, ktoré hľadáš

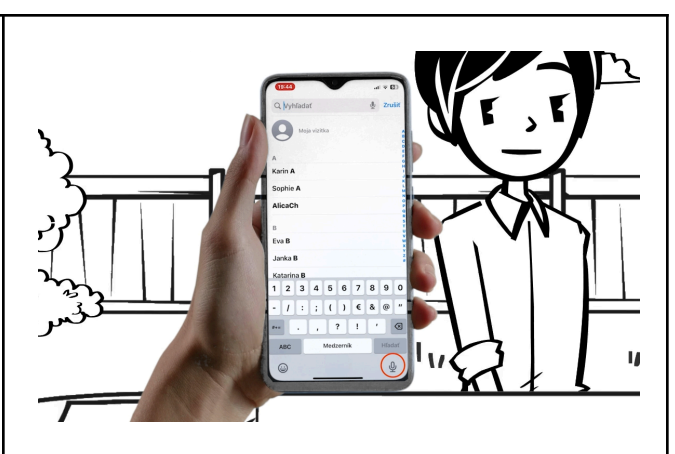

- Telefón Ti v oboch prípadoch zobrazí kontakty, ktoré obsahujú znaky, alebo slovo, ktoré si zadala do vyhľadávania
- Teraz ťukni na kontakt, s ktorým si sa chcela spojiť
- Otvorí sa Ti jeho detail
- Pod menom vidíš možnosti, ako môžeš daného človeka kontaktovať
- Ťuknutím na "správa" sa Ti otvorí možnosť poslať mu sms
- Ťuknutím na "mobil" začneš telefónny hovor
- A ťuknutím na "video" sa Ti otvoria možnosti videhovoru v závislosti na tom, či má daný človek tiež ajfón, používa whatsapp alebo inú aplikáciu,ktorú používaš aj ty a umožňuje videhovory
- V prípade, že chceš daný kontakt upraviť, ťukni na modrý nápis "Upraviť" vpravo hore

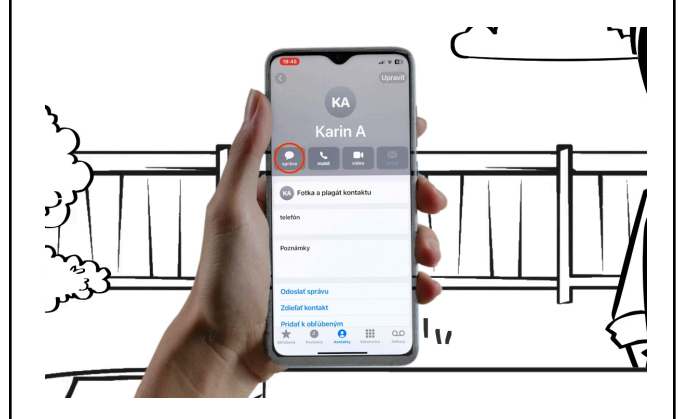

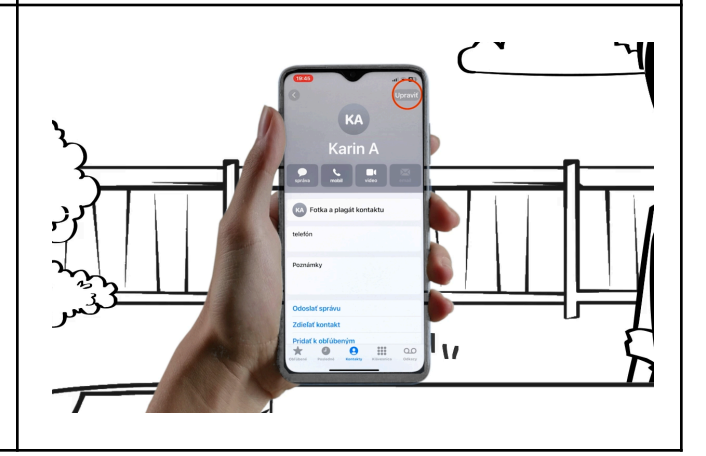

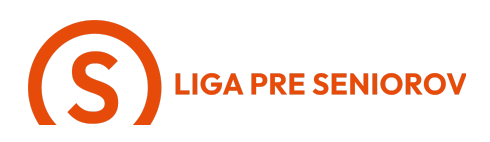

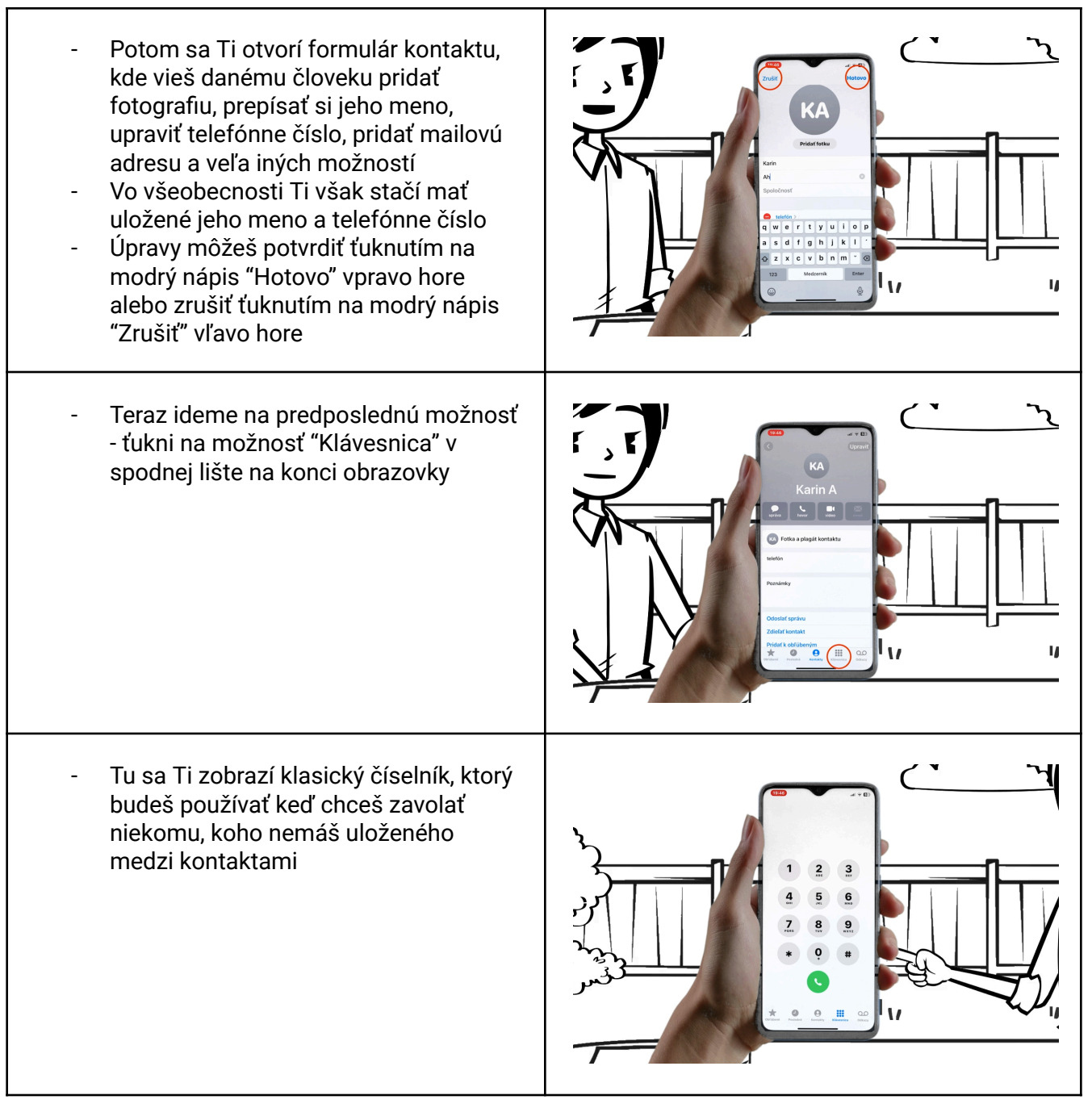

# **S**LIGA PRE SENIOROV

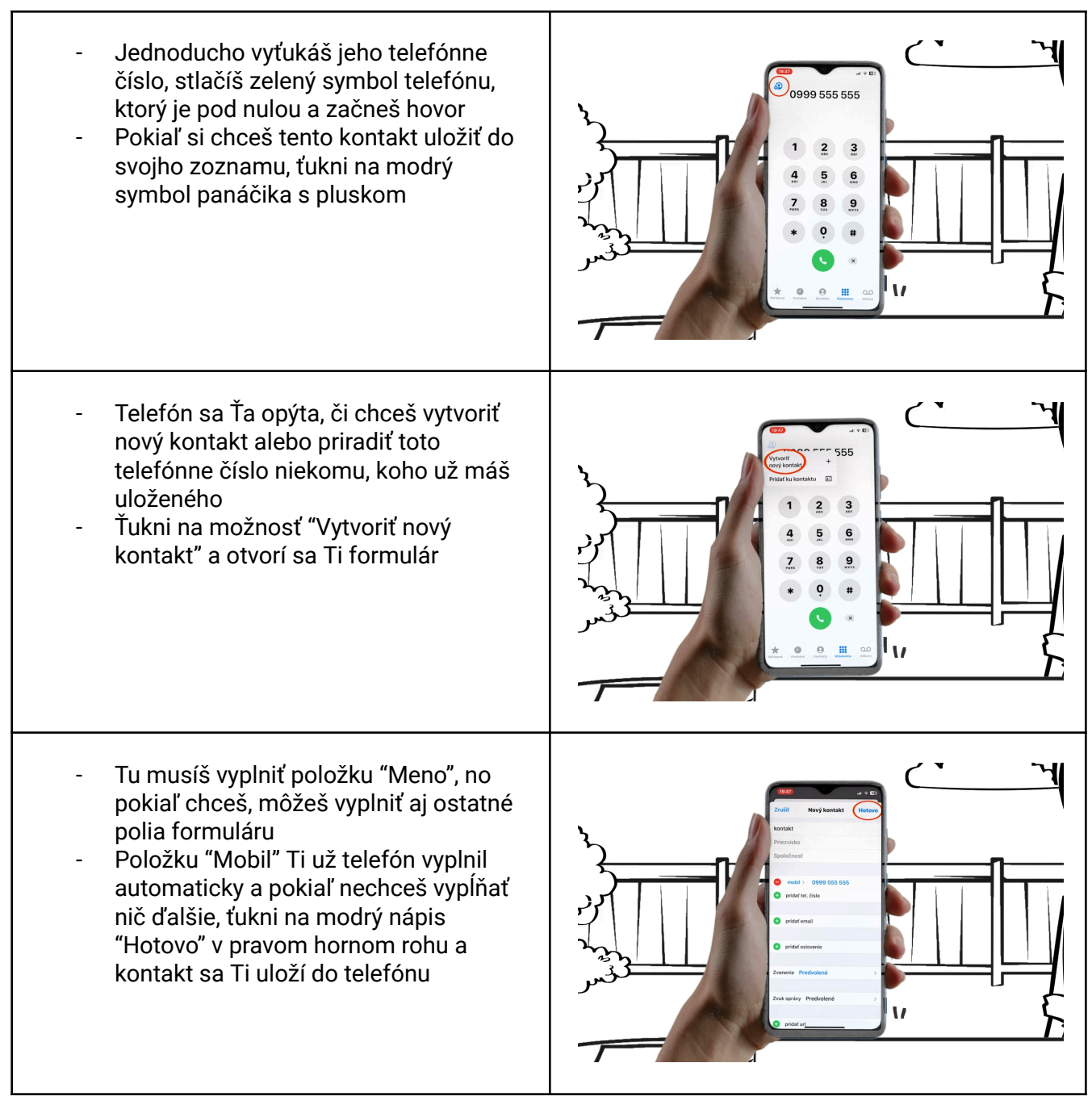

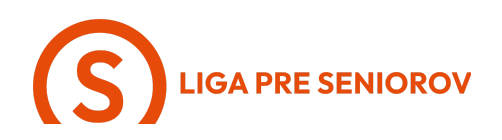

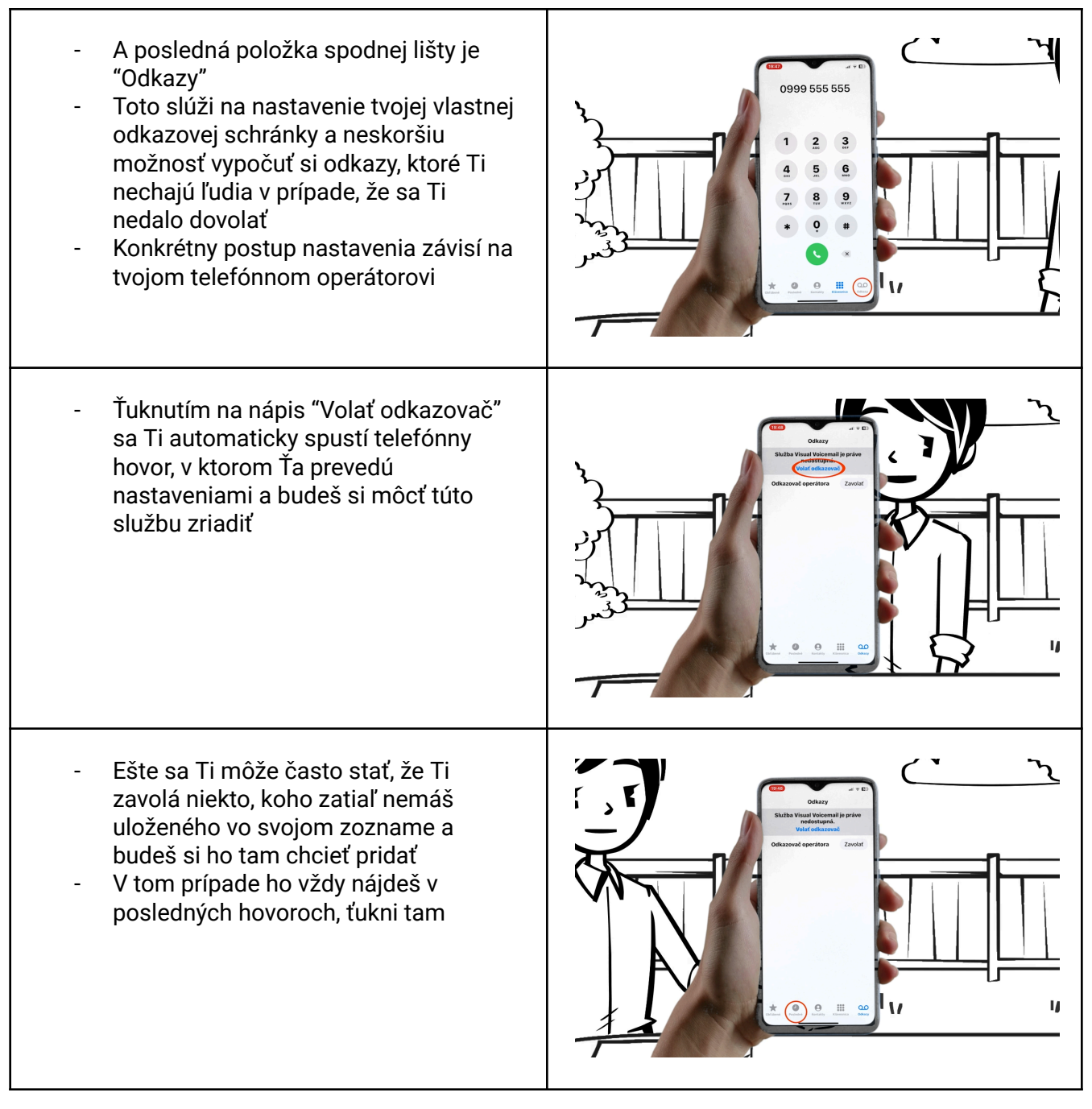

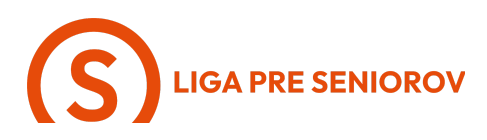

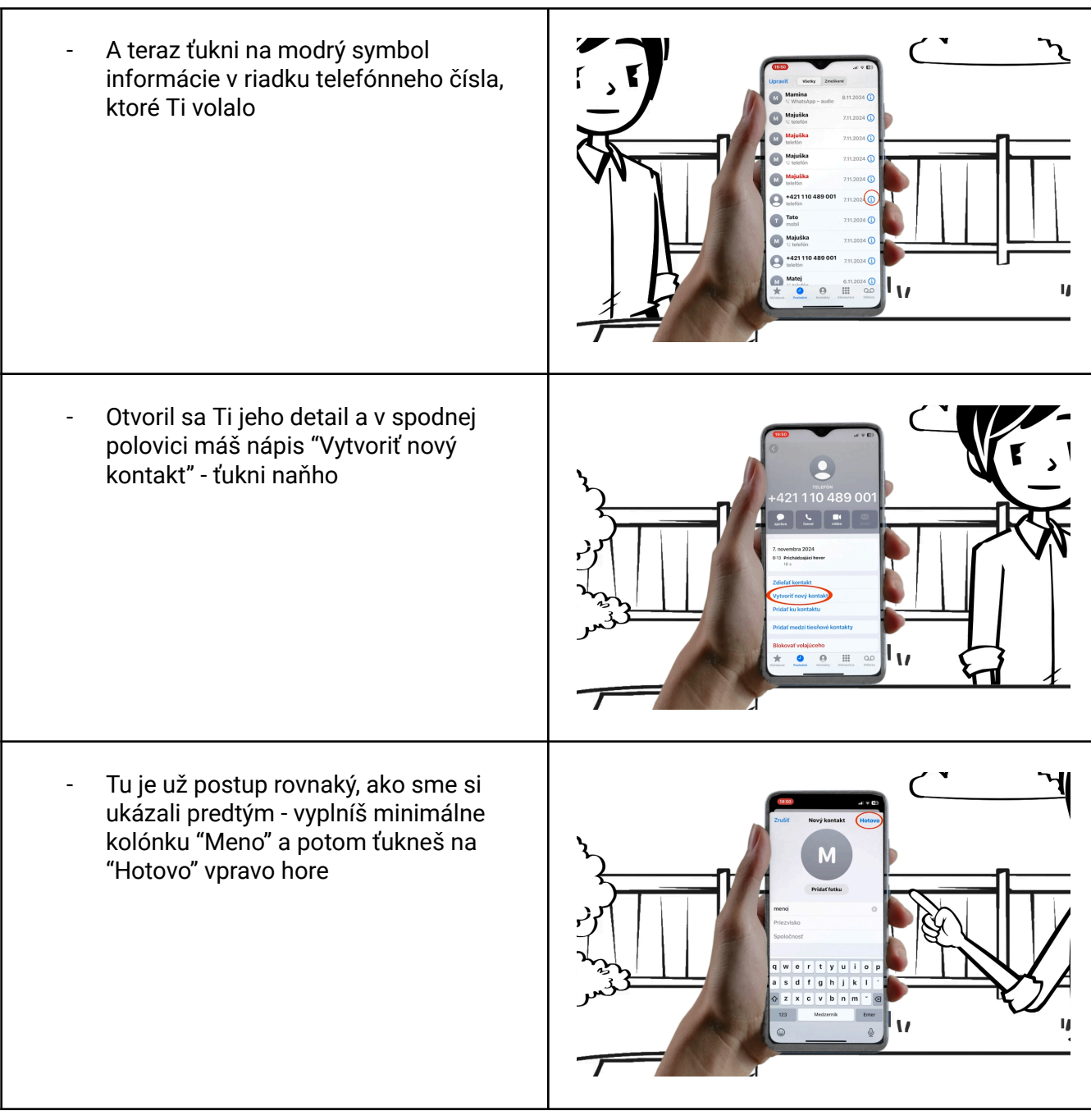

# **S**LIGA PRE SENIOROV

A na záver - keď Ti niekto bude volať, Ч \_ objaví sa Ti na displeji jeho meno Ak máš telefón zablokovaný, \_ zodvihneš hovor tak, že sa dotkneš prstom zeleného symbolu telefónu a posunieš ho doprava Ak by si ho mala odblokovaný, tak iba Ч \_ ťukneš na zelený symbol telefónu Pokiaľ práve nemôžeš hovoriť a chceš 0 volajúceho zrušiť, aby Ti zbytočne 🗊 M 💡 🧿 nevyzváňal, môžeš to spraviť buď stlačením tlačidla, ktoré máš na pravom hornom okraji telefónu dva krát po sebe, alebo ťuknutím na červený symbol telefónu, ktorý uvidíš, **S** 🖉 🖸 pokiaľ máš telefón práve odblokovaný A samotný telefonát vieš potom Ч ukončiť dvoma spôsobmi - buď ťukneš na červený symbol telefónu, alebo 🎭 🕢 💿 hovor zrušíš stlačením tlačidla, ktoré Image: A state of the state of the state máš na pravom hornom okraji telefónu dva krát po sebe - len potom rátaj s tým, že sa Ti spolu so zrušením hovoru aj zablokuje telefón S 🖉 🖸 V